## My.Lakeland Finding and Printing your Unofficial Transcript (for Advising)

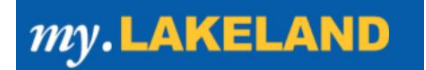

## Step #1: Go to "LUJ Student"

- A. Log in to your my.lakeland account.
- B. On the main page, look for the LUJ Student button on the page navigation bar.

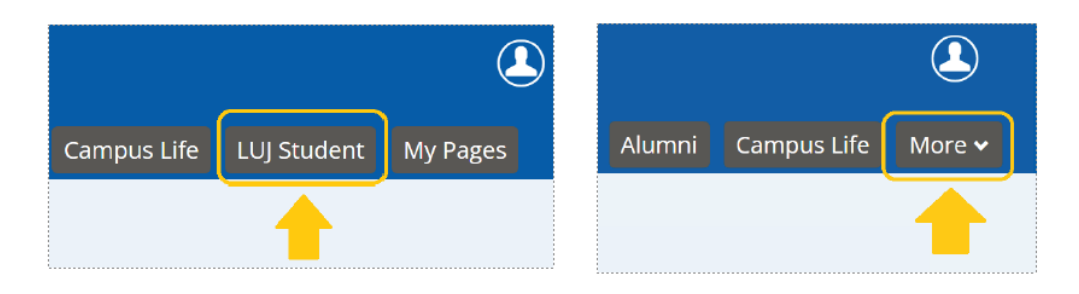

If the choice does not appear in the bar, click on the "more" tab to reveal it.

## Step #2: Click "Unofficial Transcript" from the navigation bar on the left OR "Scroll down to "Unofficial Transcript"

In this section you can access your student information. Scroll down and click **view Unofficial Transcript**. *You may print this.* 

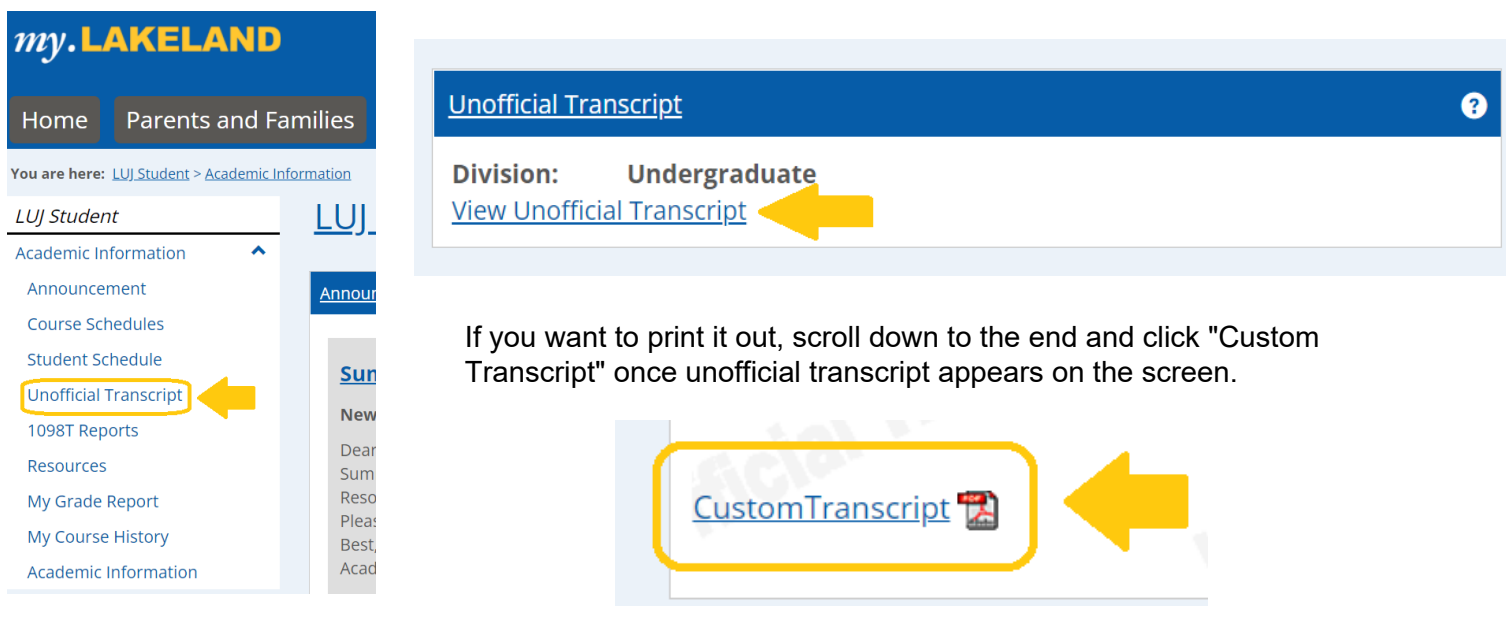